Accédez à prosoccerdata en ligne (PAS via l'app) via l'adresse www.prosoccerdata.com

Cliquez sur login

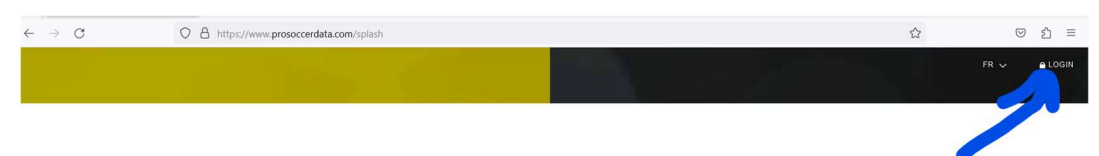

Introduisez votre nom d'utilisateur et mot de passe

votre mail et mot de passe comme pour l'APP

si nécessaire sélectionnez le joueur pour lequel vous vous connecter

Vous arrivez sur l'écran suivant.

Choisissez la section Vêtements

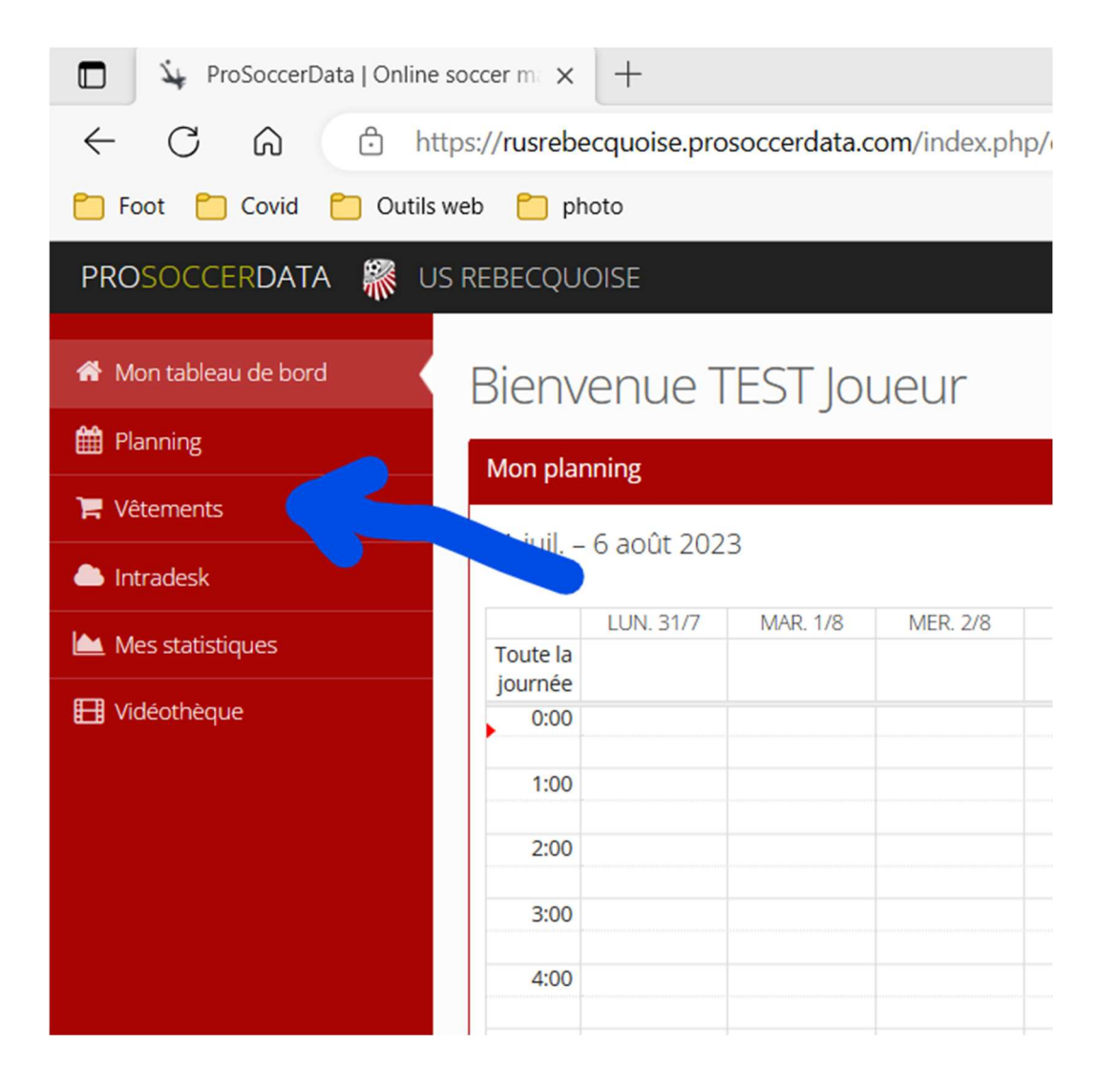

#### Cliquez sur le bouton « COMMANDER »

| Vêtements Commander                                                                     |             |
|-----------------------------------------------------------------------------------------|-------------|
| Mes commandes                                                                           | + Commander |
| Il n'y a pas de commandes en attente. Cliquez sur 'Commander' pour placer une commande. |             |

#### Choisissez « Pack 2023 »

| louvelle comman       | de        |  |  |
|-----------------------|-----------|--|--|
| Paquets / articles di | sponibles |  |  |
| Pack 2023             | 2         |  |  |
| Tous les articles     |           |  |  |

### Complétez les tailles de tous les articles du pack

ATTENTION ; il faut encoder la taille « - » pour le sac

## Cliquez « continue »

| x 2023               |           |            |  |
|----------------------|-----------|------------|--|
| Article              | Taille    | Nombre     |  |
| Veste de Training    | L         | <b>~</b> 1 |  |
| Pantalon de training | М         | ✓ 1        |  |
| Short                | М         | <b>∼</b> 1 |  |
| T-shirt              | М         | <b>v</b> 1 |  |
| Bas                  | M (36-40) | <b>↓</b> 1 |  |
| Sac                  | •         | <b>~</b> 1 |  |
| K-way                | L         | <b>v</b> 1 |  |

## Et confirmez la commande

#### Confirmer la commande × Bas M (36-40) 1 0 0 Sac 1 0 0 -0 0 K-way L 1 Veste de Training L 0 0 1 Pantalon de 0 0 Μ 1 training 0 T-shirt Μ 1 0 0 Short Μ 1 0 Prix total 0 Remarque 1. Précédent Fermer

## Vous verrez que cotre commande est bien introduite

| PROSOCCERDATA 🐺       | US REBECQUOISE                |             |
|-----------------------|-------------------------------|-------------|
| 🆀 Mon tableau de bord | Vêtements Commander           |             |
| Hanning 🛗             | Mes commandes                 | + Commander |
| 🃜 Vêtements           | 06/08/2023 0:33 Park 2023 0/7 |             |
| Commander             | 00/00/2023 0.53 PBCK 2023 077 |             |
| lntradesk             |                               |             |
| in an an              |                               |             |

# Et l'état d'avancement de celle-ci en cliquant sur le chariot

| Vêtements Commander           |             |                      |           |             |
|-------------------------------|-------------|----------------------|-----------|-------------|
| Mes commandes                 | + Commander | Articles             |           |             |
| 06/08/2023 0:33 Pack 2023 0/7 | <b>•</b>    | Bas                  | M (36-40) | En commande |
|                               |             | Sac                  | -         | En commande |
|                               |             | K-way                | L         | En commande |
|                               |             | Veste de Training    | L         | En commande |
|                               |             | Pantalon de training | м         | En commande |
|                               |             | T-shirt              | м         | En commande |
|                               |             | Short                | м         | En commande |
|                               |             |                      |           |             |
|                               |             |                      |           |             |